## Test Word – pokyny ke zpracování

Výchozí dokument – soubor test.txt (použité kódování: Windows 1250) otevřete ve Wordu a uložte ve formátu MS Word pod novým názvem, který bude tvořen vaším příjmením a jménem bez akcentů (např. *Novak\_Jiri.doc*).

## Povinné úkoly (je nutno je splnit)

- 1. Pro nadpisy první úrovně ("XML", "XML a stylové jazyky" a "Použitá literatura") vytvořte (a aplikujte) nový styl odstavce s názvem "Úroveň 1" s těmito parametry:
  - a. automatické číslování: numerické, bez tečky za číslem,
  - b. řádkování: jednoduché,
  - c. písmo Times New Roman, stupeň písma 16 bodů,
  - d. mezery: před odstavcem 18 bodů, za odstavcem 12 bodů,
  - e. odstavec zformátovaný tímto stylem bude vždy celý na jedné stránce,
  - f. v odstavci zformátovaném tímto stylem se nebudou dělit slova na konci řádku.
- 2. Pro nadpisy druhé úrovně ("XSL-T" a "XSL:FO") vytvořte (a aplikujte) nový styl odstavce s názvem "Úroveň 2" s těmito parametry:
  - a. automatické číslování: numerické, bez tečky za číslem,
  - b. písmo Times New Roman, stupeň písma 14 bodů,
- 3. Na konec dokumentu vložte obsah vygenerovaný na základě vytvořených a aplikovaných stylů.

## Další úkoly (je třeba získat alespoň 10 bodů z 20)

- 4. Obsah první závorky (*eXtensible Markup Language, česky rozšiřitelný značkovací jazyk*) přetvořte na poznámku pod čarou náležející k předcházející zkratce *XML*. [1 bod]
- 5. Pro odstavce bezprostředně následující za nadpisem vytvořte styl s názvem "Text za nadpisem", který bude zarovnán do bloku a nebude mít odsazený první řádek. [2 body]
- 6. Pro další odstavce textu vytvořte styl s názvem "Text další odstavce", který bude zarovnán do bloku a bude mít odsazený první řádek. [2 body]
- Pro číselný přehled v kapitole "Literatura" vytvořte styl typu seznam (číslovaný), kde čísla položek budou v hranatých závorkách. [5 bodů]
- 8. Na konci dokumentu vytvořte pomocí editoru rovnic tento matematický výraz: [2 body]

$$x \in \langle 0; 1 \rangle$$

 Do záhlaví stránky napište k levému okraji své jméno a příjmení, doprostřed aktuální datum a k pravému okraji číslo stránky. [3 body]

| 10. Na konce příslušných odstavců vložte citace na použité zdroje - křížové | odkazy na pří- |
|-----------------------------------------------------------------------------|----------------|
| slušné položky literatury.                                                  | [3 body]       |
| Hotový dokument odevzdejte způsobem, který vám určí učitel.                 | [2 body]       |